## Dynamics 365 - Service Contract One-Offs Guide

31/03/2025 12:23 pm BST

## Service Contracts - One-Offs

- 1. When adding a one-off payment, select One-off in the Payment Frequency field
- 2. Select Non-Automated
- 3. Click through to the Product line to amend the details
- 4. Make sure the correct price is added
- 5. Zero off the quantity, this ensures the amount doesn't reoccur.
- 6. Navigate back to the Service Contract using the top left arrow
- 7. Click into Status Reason at the top right, click the calculate icon next to Monthly Contract Total to update to zero.
- 8. Once the invoice has been paid, add Cancellation date (this would be the date of deactivation and will help with reporting)
- 9. Select Project Completed in the status reason
- 10. Deactivate in the top toolbar